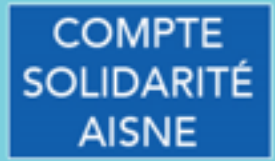

#### LA VERSION DÉMATÉRIALISÉE : LE COMPTE SOLIDARITÉ AISNE

Chaque mois, vers le 20 du mois, le Département verse au bénéficiaire de l'APA le montant de la prestation en CESU (Chèque ou Compte dématérialisé).

### **Comptes Solidarité Aisne APA**

Accès depuis le site du Département : www.aisne.com Rubrique Sénior Ou directement en tapant <u>http://cd02-apa.domiserve.com</u>

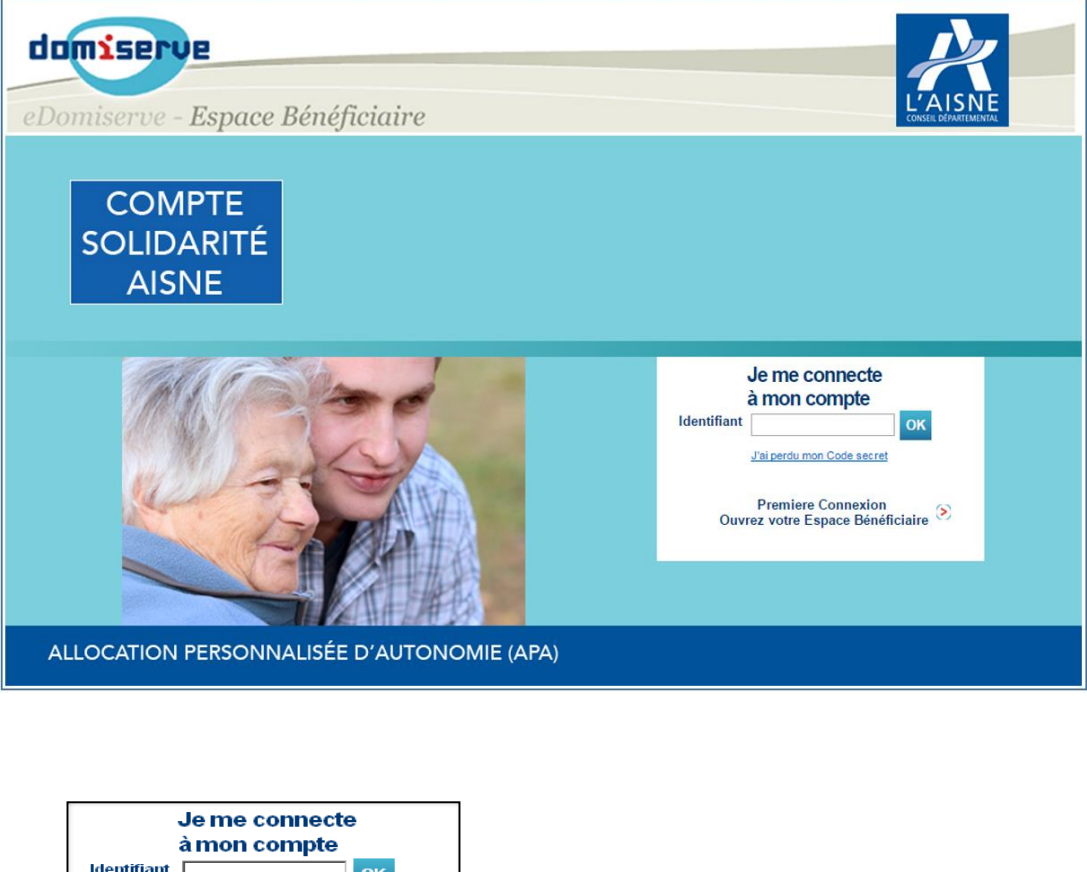

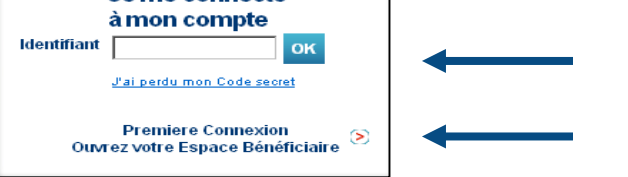

Utilisateur déjà connu

Première connexion

### Interface d'ouverture des Comptes

Le bénéficiaire accède à son espace grâce au Code CESU indiqué sur le talon du chéquier papier et à sa date de naissance.

Les données de chaque bénéficiaire APA sont préenregistrées.

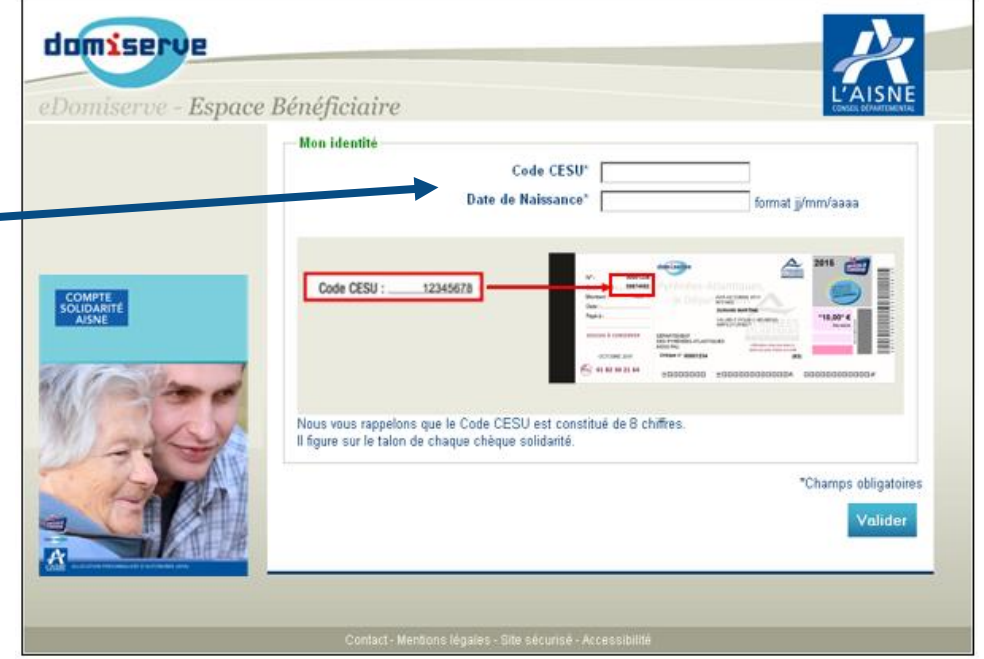

# **Utilisation du Compte**

domiserve eDomiserve - Espace Bénéficiaire Accueil Bienvenue sur votre Espace Bénéficiaire du Département de l'Aisne → Effectuer un paiement → Historique des Opérations Cet espace vous permet de rémunérer vos intervenants en toute simplicité. Vous pourrez suivre en temps → Mon Profil réel l'état de votre compte Solidarités à l'aide de votre historique des opérations et passer des ordres de paiement vers les comptes bancaires ou postaux de vos intervenants. Il vous offre aussi la possibilité de consulter et de modifier vos informations personnelles. → Mes documents Vos Plans d'Aide actuellement actifs Financeur Type de prestation Nombre d'heures restant au 23/08/11 Solde en € DEPARTEMENT DE L'AISNE APA Emploi Direct 50 Heure(s) et 00 Minute(s) 425,00 € Plan du mois de août 2011 50H00, soit un montant de 425,00 €

En se connectant sur son compte, le bénéficiaire arrive sur son espace personnel.

Une ligne de Compte par type de Prestation (ex Emploi Direct)

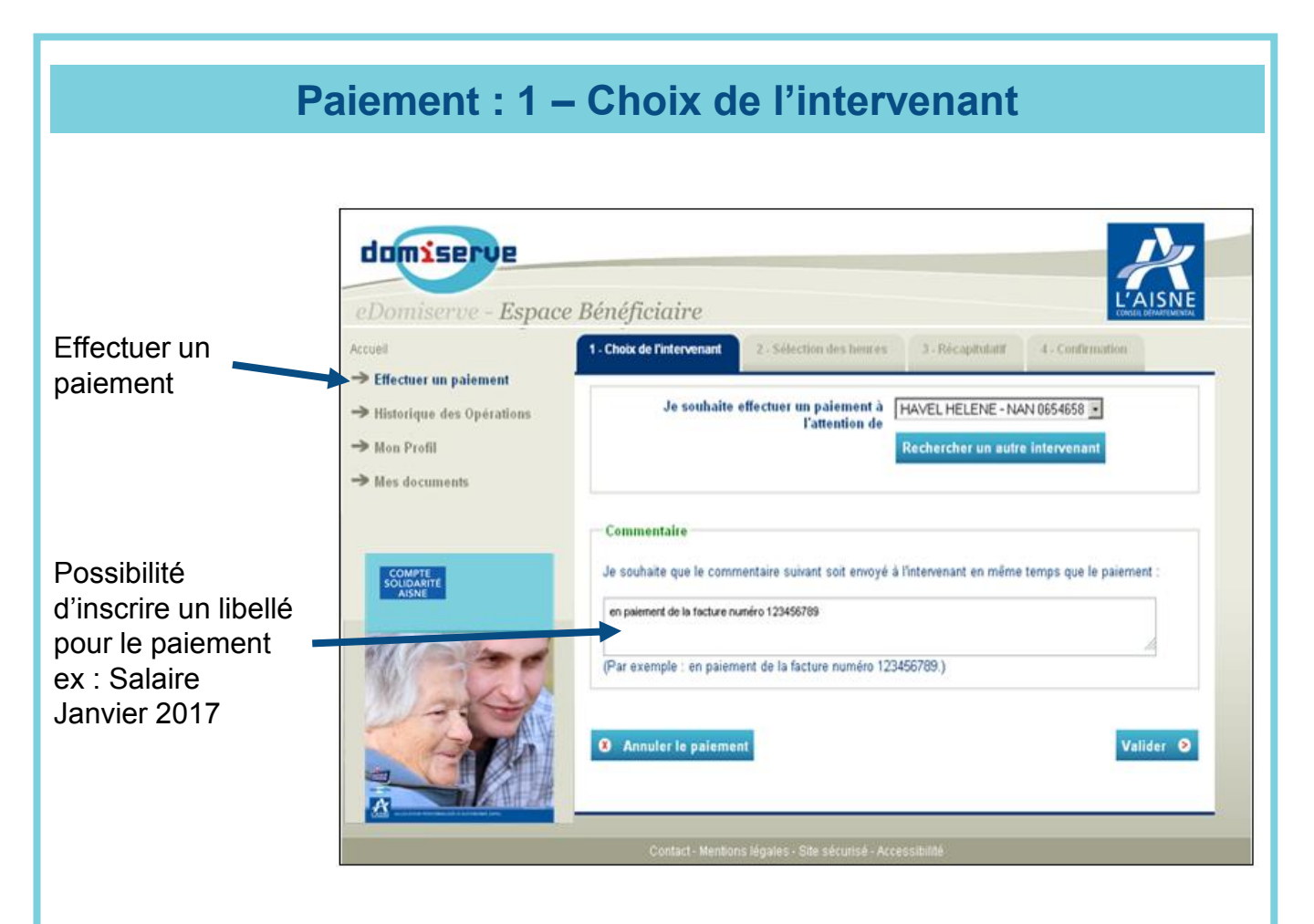

## Paiement : 2 – Sélection Plan d'Aide et heures réalisées

| domiserve<br>eDomiserve - Espace                                                  | Bénéficiaire                                                                  |                                                                                                    |                            |                                                                    |
|-----------------------------------------------------------------------------------|-------------------------------------------------------------------------------|----------------------------------------------------------------------------------------------------|----------------------------|--------------------------------------------------------------------|
| Accueil<br>→ Effectuer un paiement<br>→ Historique des Opérations<br>→ Mon Profil | 1 - Choix de l'intervenant<br>Intervenant à payer<br>Je souhaite effectuer un | dx de l'intervenant 2 - Sélection des heures 3 - Récapitulatif 4 -<br>ervenant à payer<br>souhaite effectuer un paiement à HAVEL HELENE - NAN 0654658 | pirulatif 4 - Confirmation | Sélection des<br>heures effectuées<br>par l'intervenant            |
| → Mes documents   COMPTE   SUDDARTE   ASNE                                        | Plan d'aide à débiter<br>Je souhaite effectuer ce<br>Mois d'attribution       | paiement à partir de mon Plan d'ai<br>APA Emploi direct<br>Vos droits disponibles en heures                                                           | de :<br>Heures à payer     | Le montant<br>calculé<br>correspond à<br>l'aide financée<br>par le |
|                                                                                   | Montant à débiter                                                             | Total                                                                                                    | 0,00 €                     |                                                                    |
|                                                                                   | Contact - Mentions                                                            | légales - Site sécurisé - Accessibilité                                                                                                    | Valider 9                  |                                                                    |

### **Paiement : 3 – Validation et confirmation du paiement**

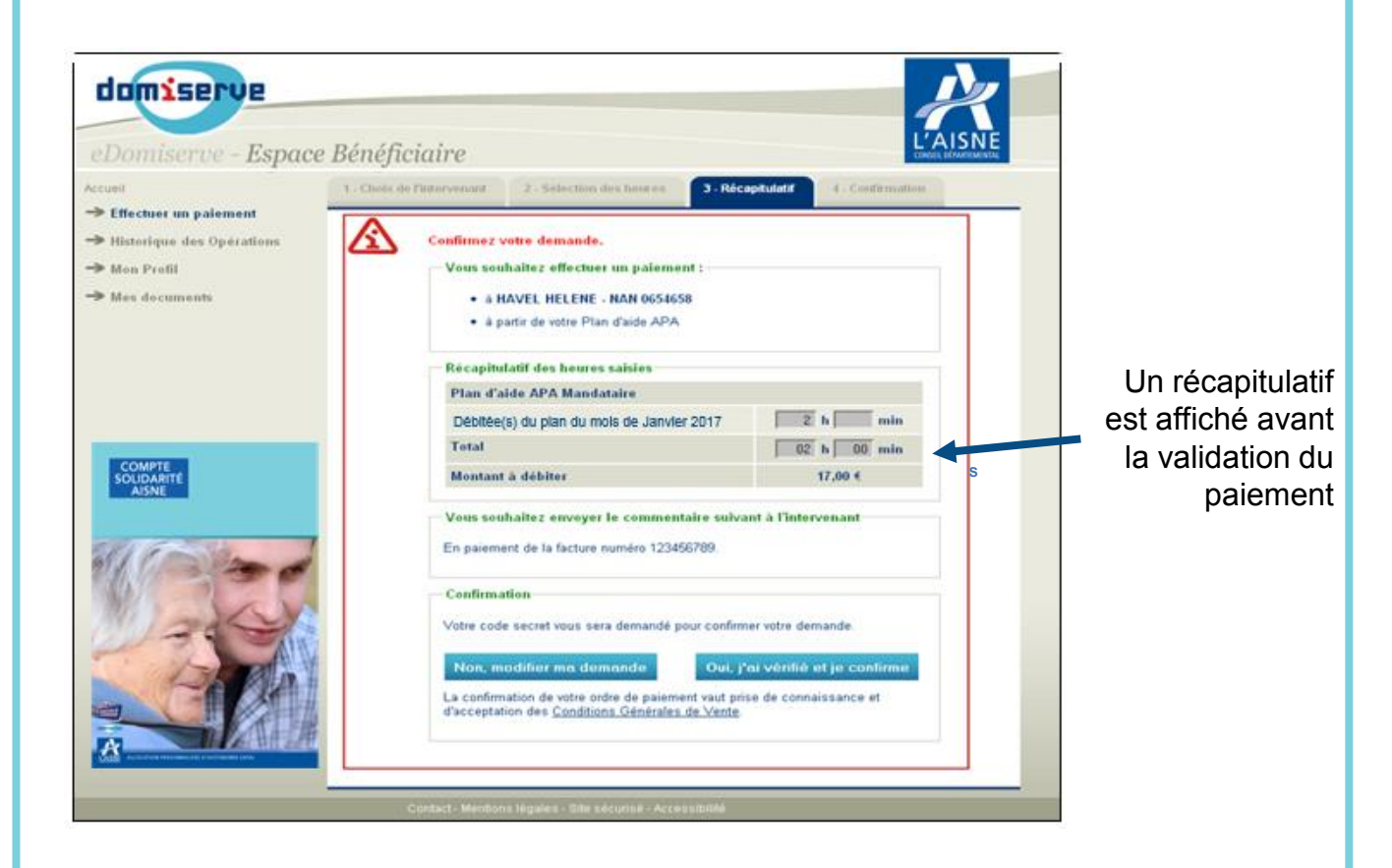

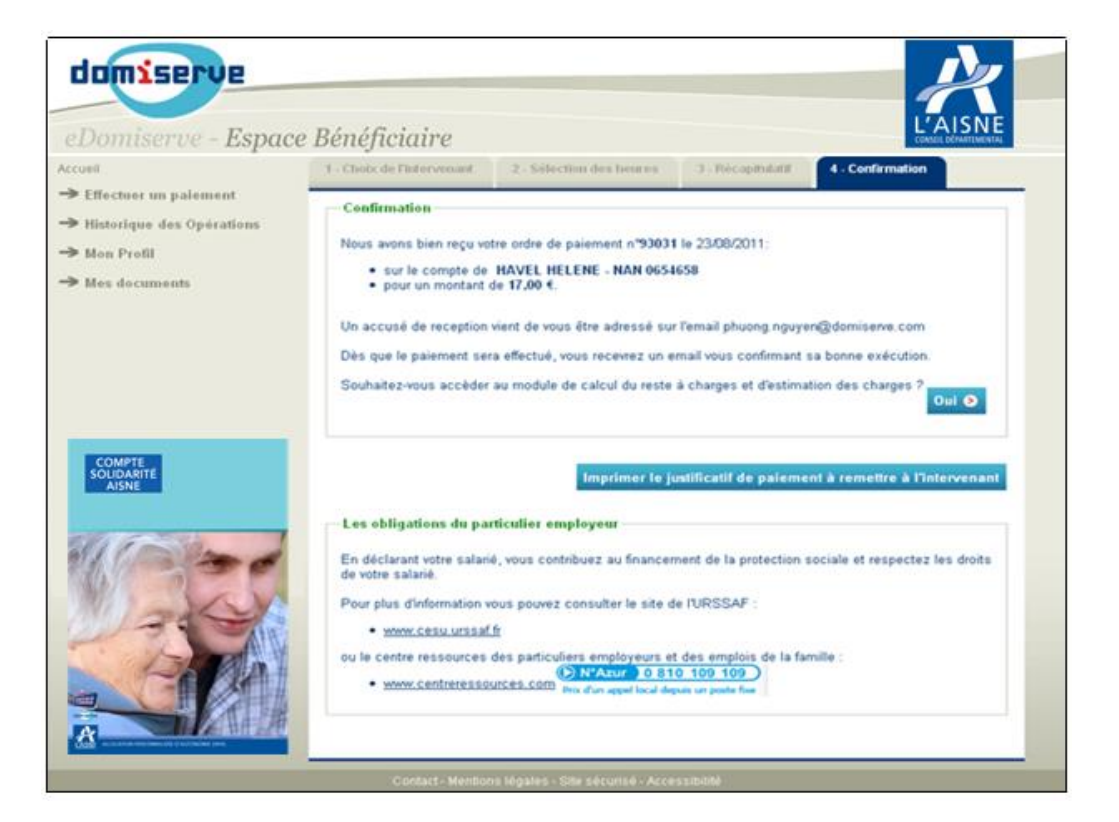